## Versionsnummern finden

Für viele Sachverhalte, die Sie mit uns besprechen, ist die genaue Versionsnummer der eingesetzten Software wichtig. Im folgenden finden Sie Beschreibungen, wo Sie die Versionsnummern finden.

## Allgemein

Sie brauchen dazu Zugang zum Server, auf dem die Software installiert ist. Öffnen Sie Ihre Windows-10-Appverwaltung unter **Windows > Start > Einstellungen (Zahnradsymbol) > Apps > Apps & Features**. Klicken Sie dort auf den Namen der Software, von der Sie die installierte Version wissen möchten, z.B. für die Middleware. Unter dem Namen der Software wird im grauen Fenster die Version angezeigt, in diesem Beispiel 5.11.469.477.

Dieses Vorgehen funktioniert auch dann, wenn Sie die gewünschte Software gerade nicht geöffnet haben bzw. gar nicht öffnen können.

| Einstellungen                               |                      |        | _              | $\times$ |
|---------------------------------------------|----------------------|--------|----------------|----------|
| ☆ Startseite       Einstellung suchen     > | Apps & Features      |        |                |          |
| Apps                                        |                      |        |                |          |
| IΞ Apps & Features                          | microtech Middleware |        | 20.08.2019     |          |
| I⊐ Standard-Apps                            | 5.11.469.447         |        |                |          |
| 印 <u></u> Offline-Karten                    |                      | Ändern | Deinstallieren |          |
| □ Apps für Websites                         |                      |        |                |          |
| □ Videowiedergabe                           |                      |        |                |          |
| ☐ Autostart                                 | _                    |        |                |          |

## Versionsnummern von e-commerce-Software

| Name                                                                                                    | Beschreibung                                                                                                    | Bild                                                                                                    |                                          |  |
|----------------------------------------------------------------------------------------------------|----------------------------------------------------------------------------------------------------|----------------------------------------------------------------------------------------------------|------------------------------------------|--|
| Middleware                                                                                                    | Öffnen Sie die Middleware im<br>Browser (Google Chrome /<br>FireFox / MS Edge) und loggen<br>Sie sich ein. Am oberen linken | <ul> <li>microtech E-Commerce × +</li> <li>← → C ③ localhost:8099/microtech-middleware/?app=ecommerce#/application/1/home</li> </ul> |                                          |  |
| Rand der Benutzeroberfläche<br>sehen Sie die Middleware-<br>Versionsnummer.<br>Beispiel: v5.7.268.0, v.5.11.188.0 |                                                                                                    | v5.11.469.447                                                                                                    |                                          |  |
|                                                                                                    |                                                                                                    |                                                                                                    |                                          |  |
|                                                                                                    |                                                                                                    | E-COMMERCE                                                                                                    | LAGERVERWALTUNG                          |  |
|                                                                                                    |                                                                                                    | Alles ist in Ordnung > Details                                                                                                    | <ul> <li>Alles ist in Ordnung</li> </ul> |  |

| ShopSync<br>(Vorgänger<br>produkt zu<br>cateno für<br>E-<br>Commerce<br>/Shopsyste<br>me)    | Öffnen Sie ShopSync. Am<br>oberen Rand über der<br>Benutzeroberfläche sehen Sie<br>hinter dem Text die<br>Versionsnummer in Klammern. F<br>alls die Software sich gerade<br>nicht starten lässt, finden Sie die<br>Versionsnummer auch in der<br>ersten Zeile in den Protokollen<br>unter C:<br>\ProgramData\cateno\ShopSync\<br>4.0.<br>Beispiel: 4.16.101      | blocked URL |
|----------------------------------------------------------------------------------------------|----------------------------------------------------------------------------------------------------|-------------|
| AuctionSync<br>(Vorgänger<br>produkt zu<br>cateno für<br>E-<br>Commerce<br>/Marktplätz<br>e) | Öffnen Sie AuctionSync. Am<br>oberen Rand über der<br>Benutzeroberfläche sehen Sie<br>hinter dem Text die<br>Versionsnummer in Klammern.<br>Falls die Software sich gerade<br>nicht starten lässt, finden Sie die<br>Versionsnummer auch in der<br>ersten Zeile in den Protokollen<br>unter C:<br>\ProgramData\cateno\AuctionSy<br>nc\4.0.                       |             |
|                                                                                              | Beispiel: 4.16.101 für Afterbuy, 4.<br>16.101 für Auktionmaster<br>(AuctionSync wurde in 2<br>Versionen hergestellt - wenn Sie<br>nicht wissen, ob Sie die Version<br>für Afterbuy oder für<br>Auctionmaster haben, sehen Sie<br>das am schnellsten am Namen<br>der Setup-Datei<br>(Installationsdatei), wenn die<br>Ihnen vom letzten Update noch<br>vorliegt.) |             |
| PayPal-<br>Client<br>(Vorgänger<br>produkt zu<br>cateno<br>Zahlungsm<br>anagement)           | Öffnen Sie den PayPalClient.<br>Am oberen Bildrand der<br>Benutzeroberfläche finden Sie<br>die Versionsnummer. Falls die<br>Software sich gerade nicht<br>starten lässt, finden Sie die<br>Versionsnummer auch in der<br>ersten Zeile in den Protokollen<br>unter C:<br>\ProgramData\cateno\catenoPay<br>PalClient\1.0.<br>Beispiel: 1.3.5.0                     |             |
| Warenausg<br>angskontro<br>Ile "WAK"<br>(Vorgänger<br>produkt zu<br>cateno für<br>Lager)     | Öffnen Sie das Programm. Am<br>oberen Bildrand der<br>Benutzeroberfläche sehen Sie<br>die Versionsnummer.<br>Beispiel: 1.31.35                                                                                                    |             |

## Versionsnummern von Software anderer Hersteller

| Name  | Hersteller | Beschreibung                                                                                                    | Bild        |
|-------|------------|----------------------------------------------------------------------------------------------------|-------------|
| V-Log | MHP        | V-LOG > ?-Symbol > Info > am unteren<br>Rand neben den Buttons "Support" und<br>"Ok"<br>Beispiel: "Version 19.57. <b>475</b> ", wobei die<br>letzten drei Ziffern relevant sind | blocked URL |

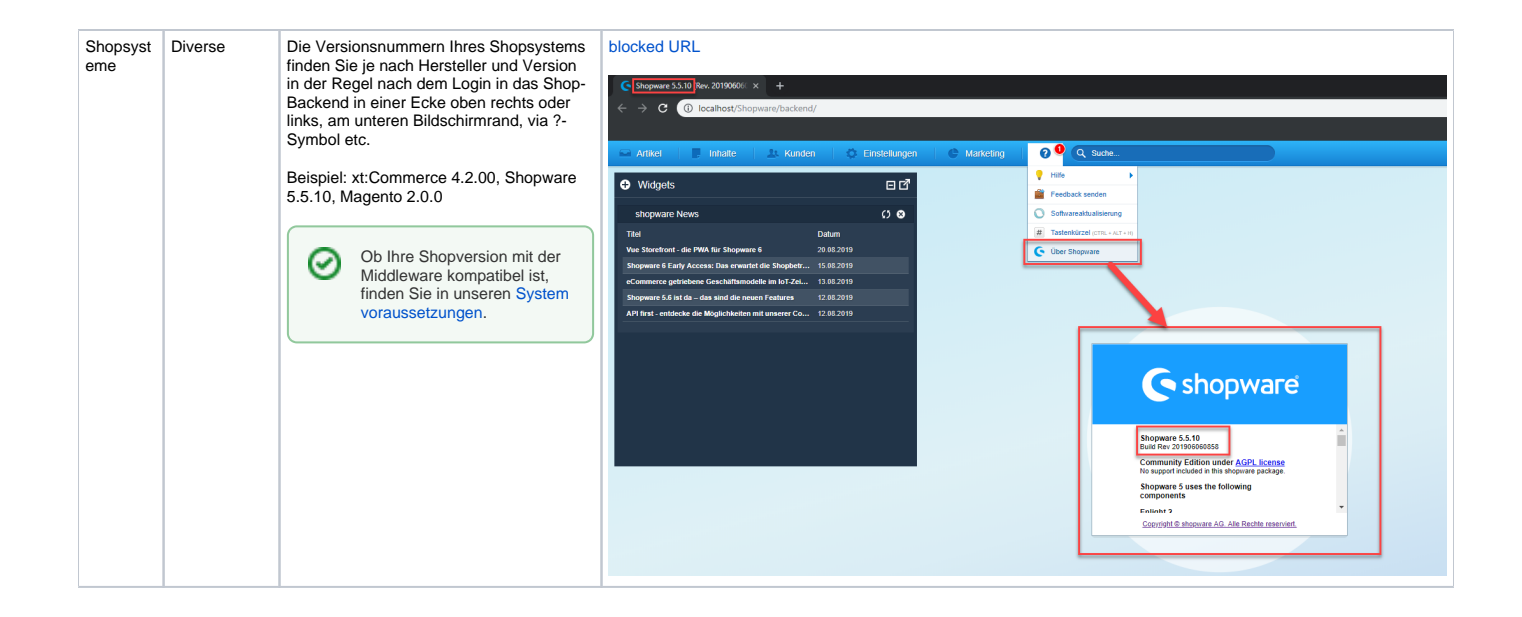